## **Motive\_Calibrating**

When you start motive you should see the following:

×

if not, go to menu > layout > callibrate

First you have to make sure no reflective objects are visible to the system.

Ideally it should look like this:

×

The only big refelections ara actually the cameras. everything else that reflects should be removed.

Many shoes have actually reflective surfaces, so make sure to either tape them or take them off for the following processes.

switch between the video modes to identify reflections:

×

×

once all the refelctions are removed, clear the previsouly set masks (press "Clear Mask"):

×

switch back the video mode to tracking mode.

×

check the Tracking Parameters

×

ideal settings are:

- FPS: 100
- EXP: 55
- THR: 200
- LED: 15

adjust this values until the reflections from the floor are acceptable.

then set the masks again (press "Mask visible"). it is important that nobody is inside the space at this moment.

×

once the masks are set, the space is ready for wanding. make sure you are using the correct wand (500mm)

## ×

once the solver has found a nice solution, store the callibration inside your session folder.

From: https://wiki.zhdk.ch/IASpace/ - **immersive art space** 

Permanent link: https://wiki.zhdk.ch/IASpace/doku.php?id=motive\_calibrating&rev=1522157140

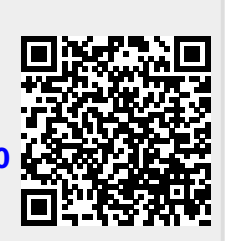

Last update: 2018/03/27 15:25